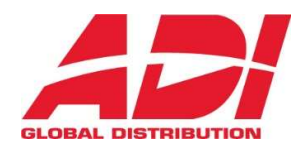

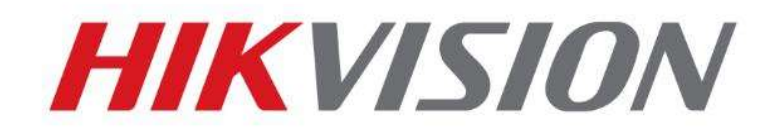

# Jak resetovat heslo administrátora

# Rychlý průvodce

(Jak resetovat heslo IPC/PTZ/DVR/NVR)

TEAM TECHNICKÉ PODPORY ADI

2021-07-19

# Jak resetovat heslo administrátora

Různé zařízení HIKVISION mají různý postup pro reset hesla administrátora. Dokument popisuje reset hesla pomocí SADP nebo lokálního GUI NVR/DVR na různých zařízeních.

1

# 1. Reset hesla pomocí SADP Tool

# Nástroj:

SADP Tool

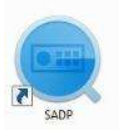

version: V3.0.4.5

Pomocí následujícího odkazu stáhnete poslední verzi nástroje: <u>SADP pro systém Windows | Hikvision</u>

Připojte zařízení do místní sítě a otevřením SADP Tool vyhledejte online zařízení.

Zvolte zařízení a klikněte na Forget Password – Zapomenuté heslo:

| SADP                              |                   |          |              |      |                                |               |                   |                     | 0 _ U ×                     |
|-----------------------------------|-------------------|----------|--------------|------|--------------------------------|---------------|-------------------|---------------------|-----------------------------|
| Total number of coline devices: 2 |                   |          |              |      |                                |               |                   |                     | Parameters                  |
| <b>0</b> [ 10                     | -   Device Type   | Security | IPv4 Address | Port | Software Version   IPv4 Gatewa | y   HTTP Port | Device Serial No. | Enable DHCP         |                             |
| 001                               | DS-7116NI SN/9    | Active   | 10.9.5.11    | 8000 | v3.0.17build 151 10.9.5.254    | N/A           | DS-7116NI-SN/P082 | Device Serial No.:  | D5-2002542FWD-1W52015032181 |
| 9 002                             | DS-2CD2542EWD-TWS | Active   | 10.9.5.2     | 8000 | V5.3.3bold 1508 10.9.5.254     | 80            | DS-2CD2542FWD-IV  | IP Address          | 10.9.5.2                    |
|                                   |                   |          |              |      |                                |               |                   | Ports               | 8000                        |
|                                   |                   |          |              |      |                                | 1             |                   | Subnet Mask:        | 255.255.255.0               |
|                                   |                   |          |              |      |                                |               |                   | Gateways            | 10.9.5.254                  |
|                                   |                   |          |              |      |                                |               |                   | IPvő Address:       | и                           |
|                                   |                   |          |              |      |                                |               |                   | TPv6 Gatewayt       | n                           |
|                                   |                   |          |              |      |                                |               |                   | IPvő Prefix Lengtin | 0                           |
|                                   |                   |          |              |      |                                |               |                   | HTTP Port           | 80                          |
|                                   |                   |          |              |      |                                |               |                   |                     |                             |
|                                   |                   |          |              |      |                                |               |                   |                     |                             |
|                                   |                   |          |              |      |                                |               |                   | Admin Password:     |                             |
|                                   |                   |          |              |      |                                |               |                   |                     |                             |
|                                   |                   |          |              |      |                                |               |                   |                     | Modify                      |
| 141                               |                   |          |              |      |                                |               |                   |                     | Forget Password             |

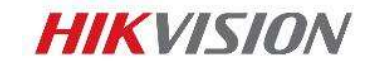

# Na obrazovce se Vám objeví jedno ze tří následujících oken.

|                                                                                              | Restore Default Password X                                                                                                    |
|----------------------------------------------------------------------------------------------|----------------------------------------------------------------------------------------------------|
| <b>1</b> . Je-li vyžadováno zadání Security<br>Code, pokračujte <b>metodou 1.</b>            | Restore Default Password<br>Security Code:                                                                                                    |
| <ol> <li>Je-li vyžadován kódovaný soubor,<br/>pokračujte metodou 2.</li> </ol>               | Rep 11 Click Export to download the key request flic CMU. If(a) or take a photo of the QR code. Send, is cMU. If(a) or take a photo to our technical engineers.         Export         Image: Compare the key of import the key file received for the device.         Image: Comfirm Password:         Comfirm Password:                                                                                                    |
| <b>3</b> . Je-li vyžadován kódovaný soubor nebo<br>klíč – Key, pokračujte <b>metodou 3</b> . | <ul> <li>Rent Personnelly a spheric of download the Keyr request file (XML file) or take a photo of the QR code, Sand file (XML file) or take a photo to to our technical engineers.</li> <li>Export</li> <li>Rep 2: Input the key or import the key file received from the technical engineer to reset the password or the device.</li> <li>Input Key Import file</li> <li>New Password:</li> <li>Confirm Password:</li> <li>Reset Network Cameras' Passwords</li> </ul> |

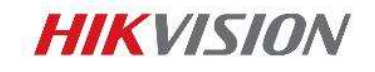

Zkopírujte položky **Start Time** a **Device Serial No** a poté tyto údaje pošlete emailem teamu technické podpory ADI na adresu <u>podpora.cz@adiglobal.com</u>. Vzor emailu naleznete na konci tohoto dokumentu.

| SADF      | 20                      |                    |                |                      |              |                   |              |             |                    | 0 _ ¤ ×                     |
|-----------|-------------------------|--------------------|----------------|----------------------|--------------|-------------------|--------------|-------------|--------------------|-----------------------------|
| Total nur | sher of online devices: | 3                  |                |                      |              |                   | Export       | Refresh     | I Modify Network   | Parameters                  |
| mion      | Start Time              | Nő Address         | ) IPv6 GateWay | 1 IPv6 Prefix Length | Support IPv6 | i IPv6 Modifieble | Support DHCP | ) IFV4 DHCP | Enable DHCP        |                             |
| wild 150  | 2015-12-02 15:52:15     |                    |                |                      |              |                   |              |             | Perice Serial No.: | DS-6601HFHE/c0120151120CCWR |
| uild 150  | 2015-11-27 10:36:47     | ib)<br>Marakurvisu |                | 0                    | Yes          | Ves               | Yes          | OFF.        | IP Address:        | 10.95.11                    |
| wid 141   | 2015-11-27 10:30:22     | fe80:2a57;be       | co#            | 64                   | New .        | No                | Yes          | OFF         | Port               | 8000                        |
|           |                         |                    |                |                      |              |                   |              | 1           | Subnet Mask:       | 255,255,255.0               |
|           |                         |                    |                |                      |              |                   |              |             | Gateway            | 10.9.5.254                  |
|           |                         |                    |                |                      |              |                   |              |             | IPv6 Addosss       | ENGINEER DEEREN OF          |

Team technické podpory ADI Vám zašle několik bezpečnostních kódů - Security code. Prosím vyberte kód odpovídající aktuálnímu datu zařízení.

| 2 | 0 | 1 | 5 | - | 1 | 1 | - | 2 | 7 | ; | RRrezeSezz |
|---|---|---|---|---|---|---|---|---|---|---|------------|
| 2 | 0 | 1 | 5 | - | 1 | 1 | - | 2 | 8 | ; | RzzSRrRyzd |
| 2 | 0 | 1 | 5 | - | 1 | 1 | - | 2 | 9 | ; | zQeqz9yee  |
| 2 | 0 | 1 | 5 | - | 1 | 1 | - | 3 | 0 | ÷ | qQRzed9ezR |
| 2 | 0 | 1 | 5 | - | 1 | 2 | - | 0 | 1 | ; | qe9ryzRQdy |

Vložte bezpečnostní kód a klikněte na tlačítko **Confirm – Potvrdit**. Heslo bude resetováno na 12345.

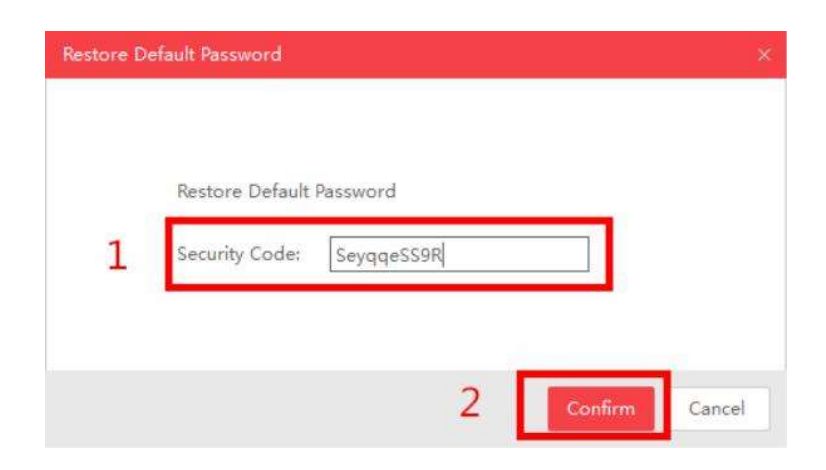

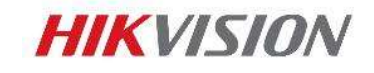

Kliknutím na tlačítko **Export** uložte XML soubor, který poté pošlete emailem teamu technické podpory ADI na adresu <u>podpora.cz@adiglobal.com</u>. Vzor emailu naleznete na konci tohoto dokumentu.

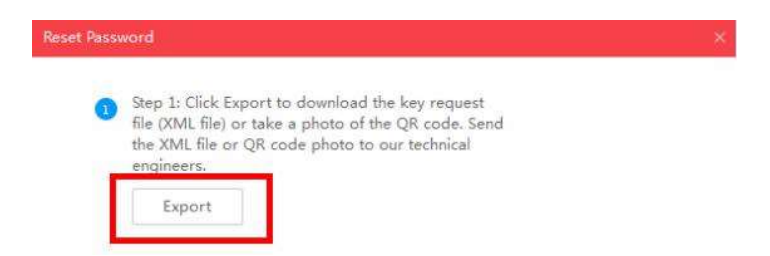

Team technické podpory ADI Vám zašle zpět šifrovaný soubor. Nastavte cestu k souboru, zadejte Vaše nové heslo a potvrďte ho. Kliknutím na tlačítko **Confirm – Potvrdit** bude vaše heslo vyresetované.

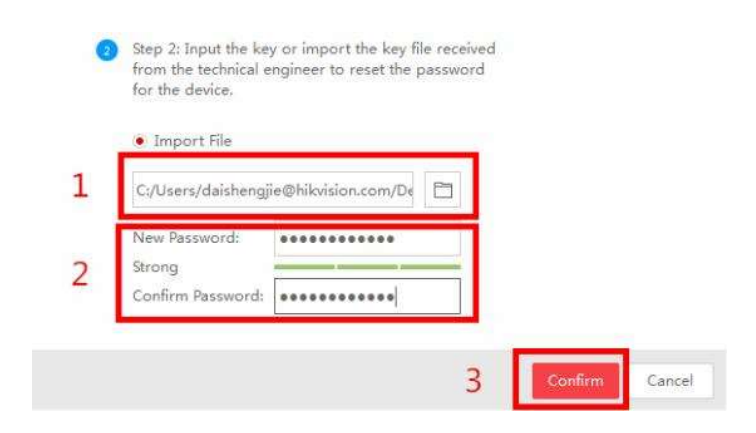

Poznámka: Soubor, který obdržíte je platný 24 hodin.

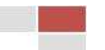

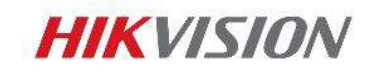

Pomocí této metody můžete exportovat XML soubor nebo udělat fotku QR kódu.

Pokud exportujete XML soubor, použijte pro reset hesla metodu 2.

Pořídíte-li fotku QR kódu, je třeba fotku zaslat teamu technické podpory ADI na adresu podpora.cz@adiglobal.com. Vzor emailu naleznete na konci tohoto dokumentu.

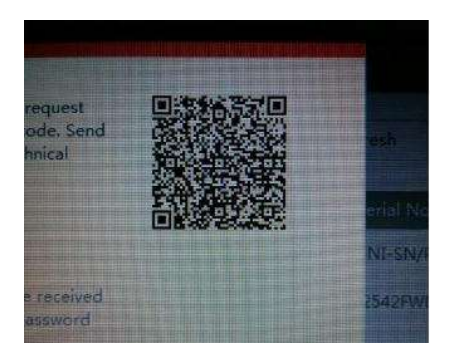

Team technické podpory HIKVISION Vám zašle klíč – Key, který obsahuje kombinaci písmen a čísel (8 bytes).

Zvolte položku Input Key, zadejte klíč a poté zadejte nové heslo a potvrďte ho. Kliknutím na tlačítko **Confirm – Potvrdit** vyresetujete heslo zařízení.

| 2    | Step 2: Input the key or import the key file received from the technical engineer to reset the password for the device. |                   |   |         |        |  |  |  |  |
|------|----------------------------------------------------------------------------------------------------|-------------------|---|---------|--------|--|--|--|--|
|      | 🖲 Input Key 🛛                                                                                                    | Import File       |   |         |        |  |  |  |  |
| 1    | 5b449116                                                                                                    |                   |   |         |        |  |  |  |  |
| 2    | New Password:<br>Strong<br>Confirm Password:                                                                            | •••••             |   |         |        |  |  |  |  |
| note | 🛛 Reset Network C                                                                                                    | ameras' Passwords | 5 |         |        |  |  |  |  |
|      |                                                                                                    |                   | 3 | Confirm | Cancel |  |  |  |  |

Poznámka: Pokud chcete ve stejný okamžik resetovat hesla připojených kamer, označte prosím zatrhávací políčko "Reset Network Cameras' Passwords". Hesla v kamerách budou vyresetovaná společně s heslem NVR.

© Hikvision Digital Technology Co., Ltd. All Rights Reserved.

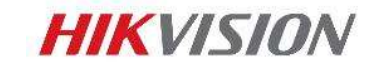

# 2. Reset hesla pomocí lokálního menu NVR/DVR

Dvojklikem v levém dolním rohu grafického rozhraní místního menu NVR/DVR otevřete okno pro reset hesla zařízení.

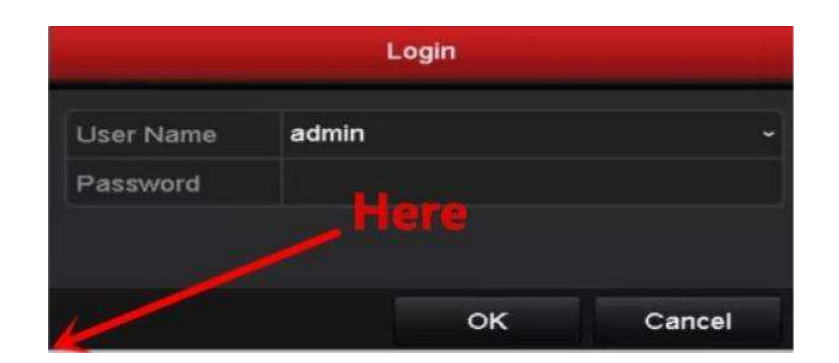

Zašlete prosím **Device Serial No** a **Device start time** teamu technické podpory ADI na adresu podpora.cz@adiglobal.com. Team technické podpory Vám zašle bezpečnostní kódy – Secure Code. Vzor emailu naleznete na konci tohoto emailu.

Poznámka: Jak získat Device Serial No a Device start time zjistíte v části Metoda 1.

Zadejte odpovídající bezpečnostní kód a poté klikněte na **OK**.

| Reset Password |          |             |          |  |  |  |  |
|----------------|----------|-------------|----------|--|--|--|--|
| Serial No.     | 16201408 | 21BBRR47733 | 6813WCVU |  |  |  |  |
| Secure Code    |          |             |          |  |  |  |  |
|                |          |             |          |  |  |  |  |
|                |          |             |          |  |  |  |  |
|                |          |             |          |  |  |  |  |
|                |          |             |          |  |  |  |  |
|                |          |             |          |  |  |  |  |
|                |          | ок          | Cancel   |  |  |  |  |

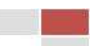

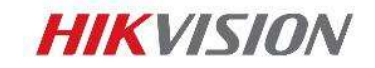

Zadejte jméno uživatele - User name a nové heslo, poté klikněte na **OK**.

| Activation                                                           |                                                 |                                                   |                                             |  |  |  |  |  |
|----------------------------------------------------------------------|-------------------------------------------------|---------------------------------------------------|---------------------------------------------|--|--|--|--|--|
| User Name                                                            | admin                                           |                                                   |                                             |  |  |  |  |  |
| Create New P Strong                                                  |                                                 |                                                   |                                             |  |  |  |  |  |
| Confirm New P                                                        | *******                                         |                                                   |                                             |  |  |  |  |  |
| Valid password<br>of numbers, low<br>for your password<br>contained. | range [8-16]<br>vercase, upp<br>ord with at lea | . You can use<br>ercase and sp<br>ast two kinds c | a combination<br>ecial character<br>of them |  |  |  |  |  |
| 0                                                                    |                                                 | ок                                                | Cancel                                      |  |  |  |  |  |

7

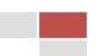

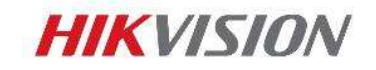

# 3. Vzor mailu pro technickou podporu ADI

## Metoda 1

Dobrý den,

Zapomněly jsme heslo administrátora k našemu zařízení, a tak bychom Vás rádi požádali o jeho resetování. Tady jsou důležité informace:

#### Informace o zákazníkovi

Jméno: (napsat Vaše jméno) Firma: (napsat název vaší firmy) Země: Česká republika Type zákazníka: (Napsat jste-li koncový zákazník, nebo instalační firma) Koupeno od: ADI Global Distribution Informace o zařízení

Verze firmwaru: (napsat verzi firmwaru)

Výrobní číslo: (napsat celé výrobní číslo pro ověření zakoupení v ADI)

Start Time: (napsat hodnotu)

Děkuji,

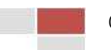

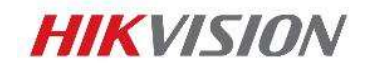

Dobrý den,

Zapomněly jsme heslo administrátora k našemu zařízení, a tak bychom Vás rádi požádali o jeho resetování. Tady jsou důležité informace:

9

#### Informace o zákazníkovi

Jméno: (napsat Vaše jméno)

Firma: (napsat název vaší firmy)

Země: Česká republika

Type zákazníka: (Napsat jste-li koncový zákazník, nebo instalační firma)

Koupeno od: ADI Global Distribution

## Informace o zařízení

Verze firmwaru: (napsat verzi firmwaru)

Výrobní číslo: (napsat celé výrobní číslo pro ověření zakoupení v ADI)

XML soubor je připojen. (připojit XML soubor)

Děkuji,

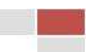

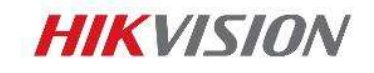

V případě zasílání XML souboru, použijte vzor Metoda 2. V případě QR kódu použijte následující:

Dobrý den,

Zapomněly jsme heslo administrátora k našemu zařízení, a tak bychom Vás rádi požádali o jeho resetování. Tady jsou důležité informace:

## Informace o zákazníkovi

Jméno: *(napsat Vaše jméno)* Firma: (*napsat název vaší firmy*) Země: Česká republika Type zákazníka: *(Napsat jste-li koncový zákazník, nebo instalační firma)* Koupeno od: ADI Global Distribution **Informace o zařízení** 

Verze firmwaru: (napsat verzi firmwaru)

Výrobní číslo: (napsat celé výrobní číslo pro ověření zakoupení v ADI)

QR kód je připojen. (připojit fotku)

Děkuji,

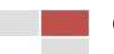

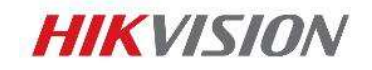

## Reset pomocí lokálního menu

Dobrý den,

Zapomněly jsme heslo administrátora k našemu zařízení, a tak bychom Vás rádi požádali o jeho resetování. Tady jsou důležité informace:

Informace o zákazníkovi

Jméno: (napsat Vaše jméno)

Firma: (napsat název vaší firmy)

Země: Česká republika

Type zákazníka: (Napsat jste-li koncový zákazník, nebo instalační firma)

Koupeno od: ADI Global Distribution

Informace o zařízení

Verze firmwaru: (napsat verzi firmwaru)

Výrobní číslo: (napsat celé výrobní číslo pro ověření zakoupení v ADI)

Start Time: (napsat hodnotu)

Děkuji,

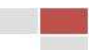